# Windows 10 連線eduroam 設定方式

臺南市無線網路操作指南

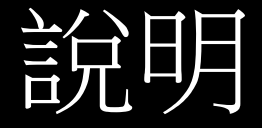

- •臺南市無線網路eduroam需要輸入帳號密碼,採用OpenID帳號 (臺南市身份認證系統帳號)。
- •身份認證系統原本使用自行簽發憑證(不受信任)。
- Google Pixel 手機自 Android 11起基於提升安全性,不支援不受信任憑證,導至使用者無法連線。
- 為解決上述問題,身份認證主機匯入合法憑證,解決Android 11
  不受信任憑證,導致無法連線無線網路。
- Windows 10 因無法信任身份證系統上的憑證,導致無法線連 eduroam,暫時需手動建立無線網路設定。

#### 暫時解決方式-手動設定無線網路eduroam

• 開啟網路管理和用中心

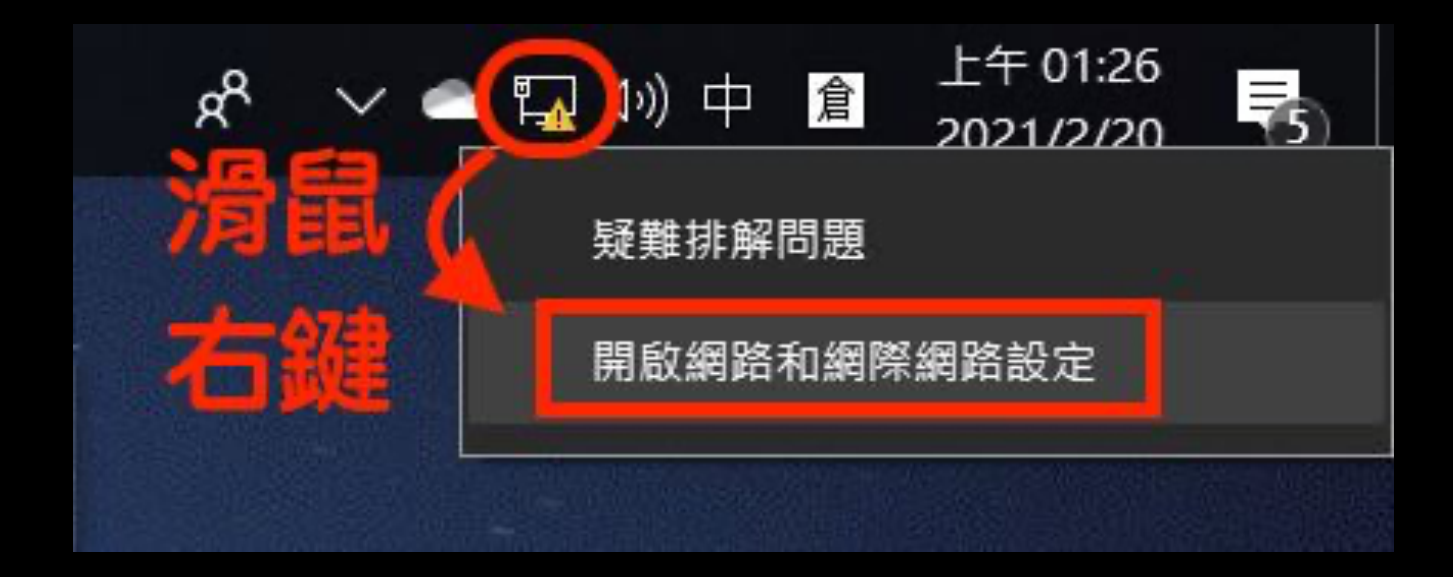

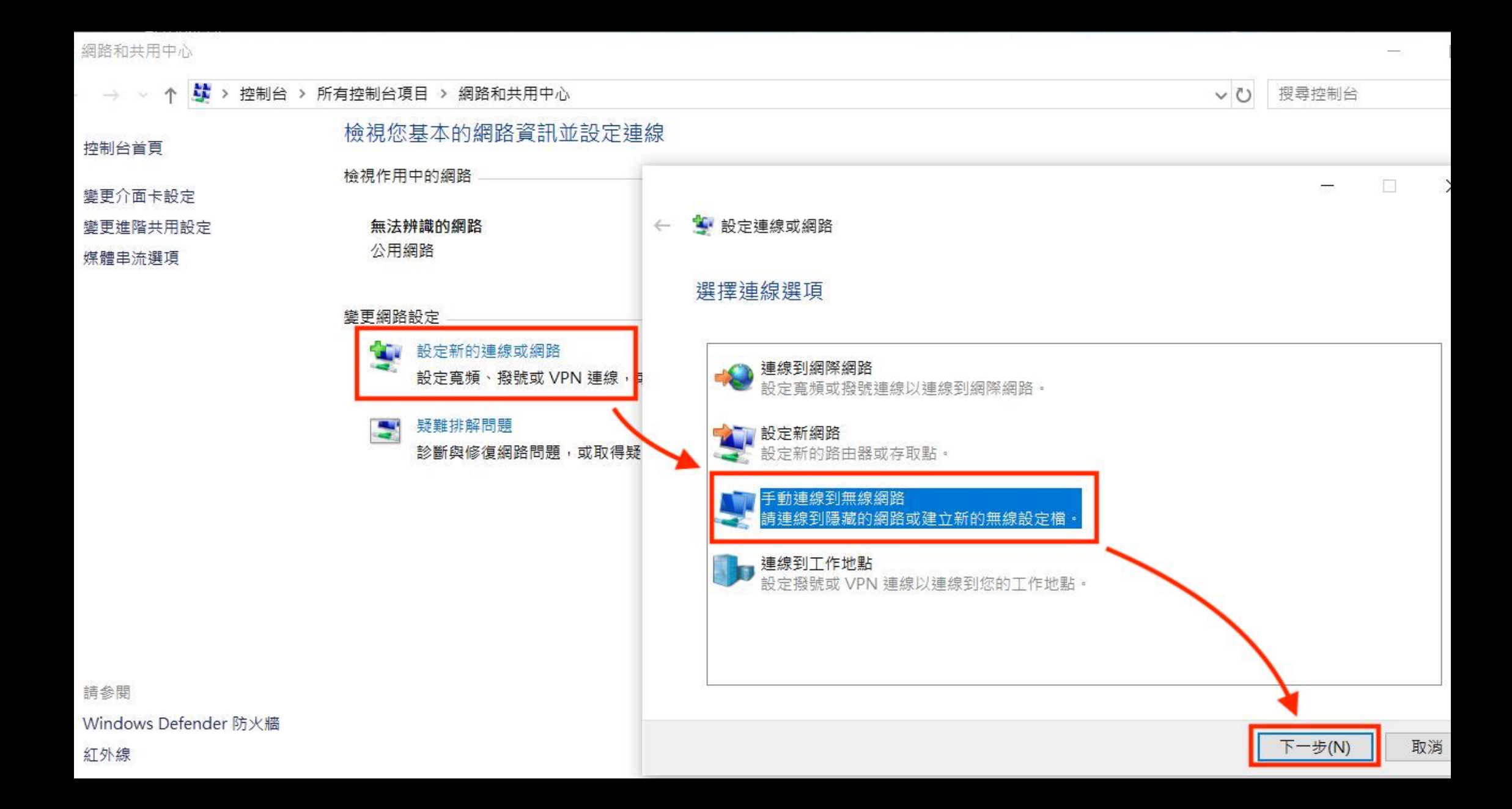

## 設定無線網路資訊

0

|   |               |                 |           | -       | × |
|---|---------------|-----------------|-----------|---------|---|
| ~ | 🔮 手動連線到無線網路   |                 |           |         |   |
|   | 輸入您要新增之無線     | 周路的資訊           | 填入edu     | iroam   |   |
|   | 網路名稱(E):      | eduroam         | □(均為(     | 小寫)     |   |
| 6 | 安全性類型(S):     | WPA2-Enterprise |           |         |   |
|   | 加密類型(R):      | AES             | ~         |         |   |
|   | 安全性金鑰(C):     |                 | □ 隱藏字元(H) |         |   |
|   | ✓ 自動啟動這個連線(T) |                 |           |         |   |
|   | 即使網路未廣播,還見    | 昰進行連線(O)        |           |         |   |
|   | 警告: 若選取此選項,   | 您電腦的隱私權可能會有風險   |           |         |   |
|   |               |                 | न         | 一步(N) 取 | 消 |

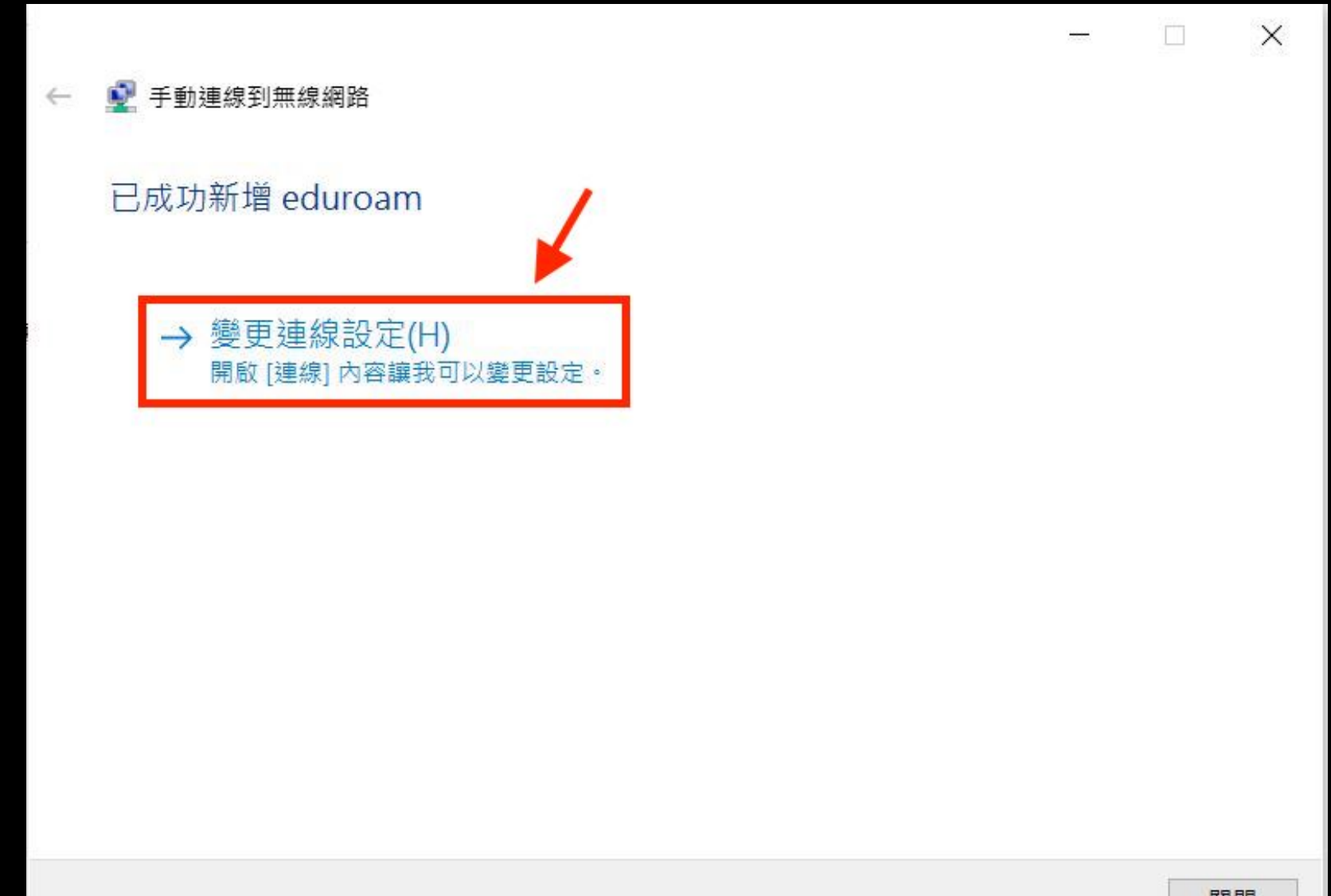

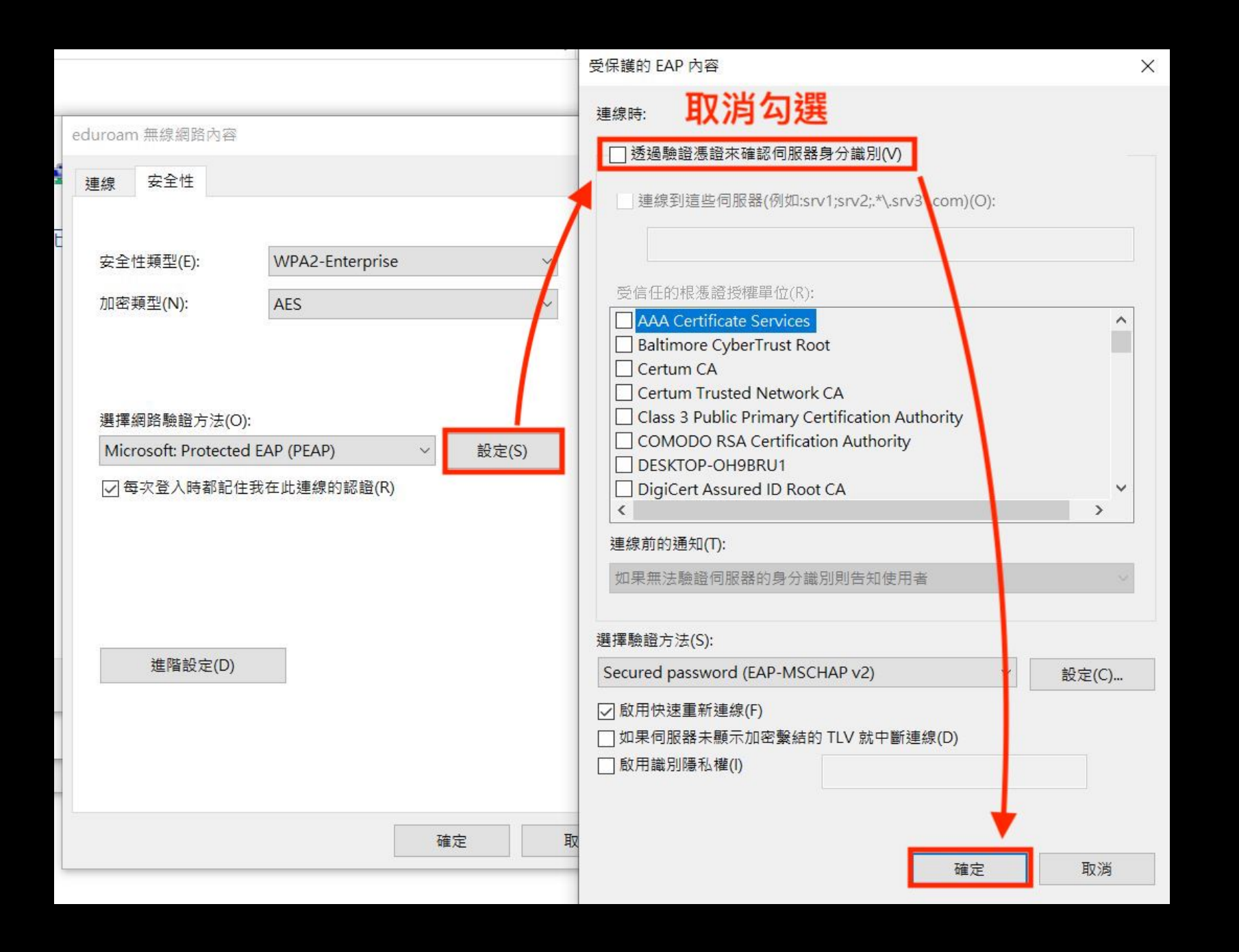

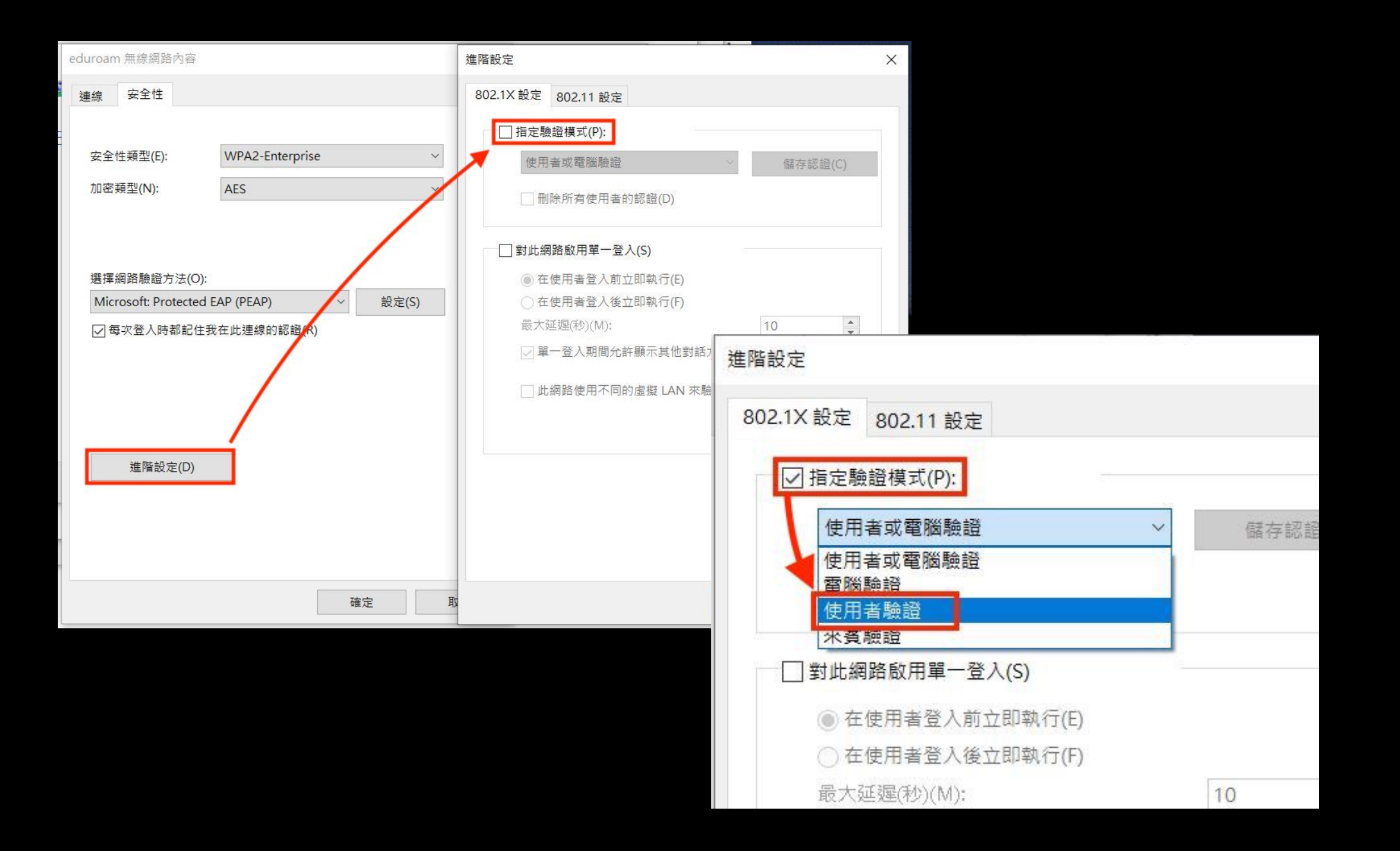

### 輸入OpenID帳號及密碼

# 輸入完成後即可重新連線無線網路eduroam.

| 進階設定                                     |                    | ×                             |
|------------------------------------------|--------------------|-------------------------------|
| 802.1X 設定 80                             | 2.11 設定            |                               |
| ✓ 指定驗證構                                  | 莫式(P):             |                               |
| 使用者驗                                     | 證                  | ✓ 儲存認證(C)                     |
| Windows 安全性<br>儲存認證、<br>儲存您的認證,<br>線到網路。 | OpenID<br>可讓您的電腦在您 | ×<br>長號 密碼<br>未登入 (例如下載更新)時就連 |
| username@tr                              | n.edu.tw           | ×                             |
| 密碼                                       | 英                  |                               |
| đ                                        | 確定                 | 取消                            |